Usted ya posee el certificado de firma Digital en su token.

En su computadora, conecte el token en un puerto Usb. La primera vez, debe instalar los drivers correspondientes.

<u>E Token 5110/5300</u>: <u>https://www.sitepro.com.ar/web/preguntas-frecuentes/instalacion-safenet-etoken-5110-5300/</u>

Instale los certificados de la AC ONTI y certificado Raíz (<u>https://www.argentina.gob.ar/jefatura/innovacion-publica/innovacion-administrativa/firma-digital/autoridad-certificante-de-la-9</u>)

# Descargas y tutoriales

# Descargas

Instalador para Windows:

• <u>Cadena de certificados</u> emitidos por AC-Raíz, incluye tode certificantes públicas y privadas.

En la carpeta Descargas, de Windows,

| os > 🔹 > Desc       | argas                                                  |                       |                                                                    |        | ~ |
|---------------------|--------------------------------------------------------|-----------------------|--------------------------------------------------------------------|--------|---|
| ombre               | ^                                                      | Fecha de modificación | Тіро                                                               | Tamaño |   |
| Certificados_AC.zip | <b>Abrir</b><br>Abrir en ventana nueva<br>Extraer todo | 15/02/22.02/20        | Carpeta comprimida                                                 | 991 KB |   |
|                     | 7-Zip<br>Anclar a Inicio<br>Edit with Notepad++        | >                     | Open archive<br>Open archive<br>Extract files                      |        | > |
|                     | Examinar con Microsoft D<br>Compartir<br>Abrir con     | Defender              | Extract Here<br>Extract to "Certificados_ACV<br>Test archive       | H<br>K |   |
|                     | Conceder acceso a<br>Restaurar versiones anteri        | ores                  | Add to archive<br>Compress and email<br>Add to "Certificados_AC_2. | 7z"    |   |

Extraiga el archivo descargado (Certificados AC Firma Digital.exe) y haga doble click sobre él.

Si sale una advertencia de seguridad para permitir cambios en el equipo, debemos poner que SI

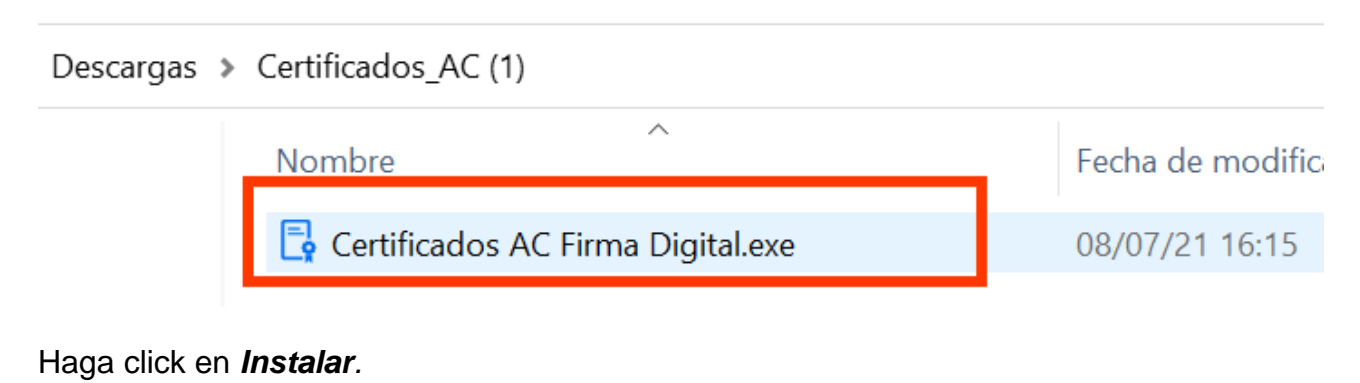

# Y **Finalizar**.

Una vez instalados, sobre la barra inferior de Windows, al lado de la hora le debe aparecer una **S**. Haga doble click. Le aparecerá la siguiente pantalla.

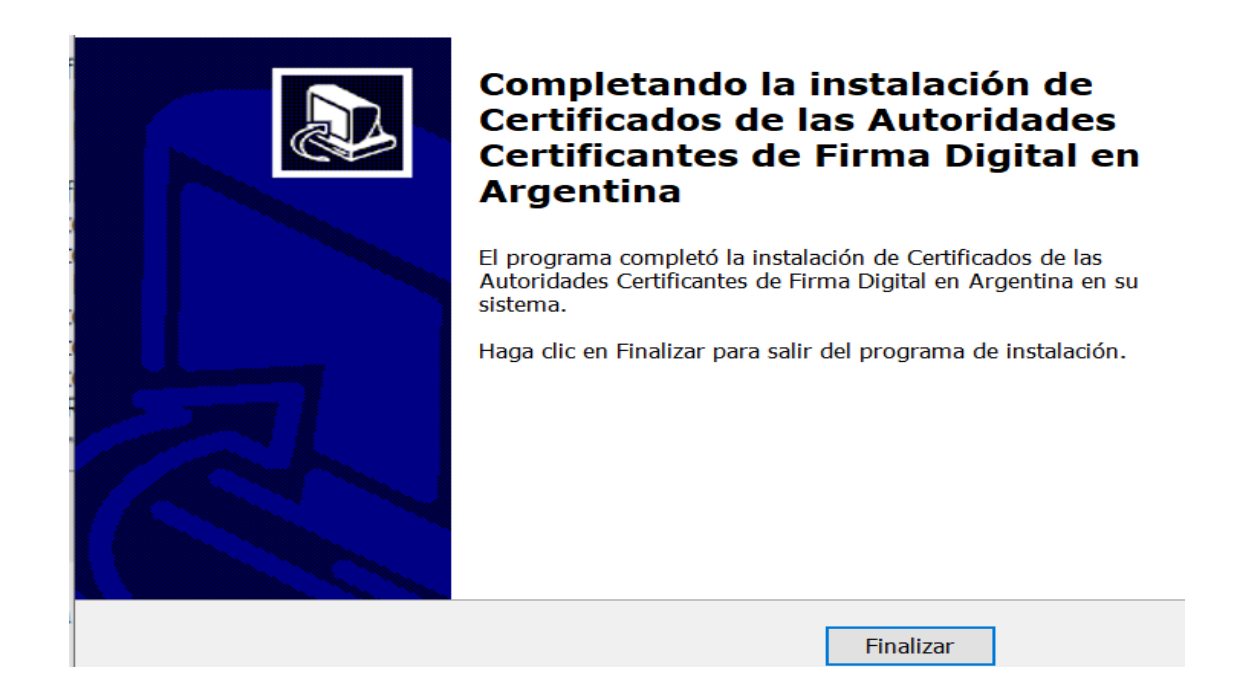

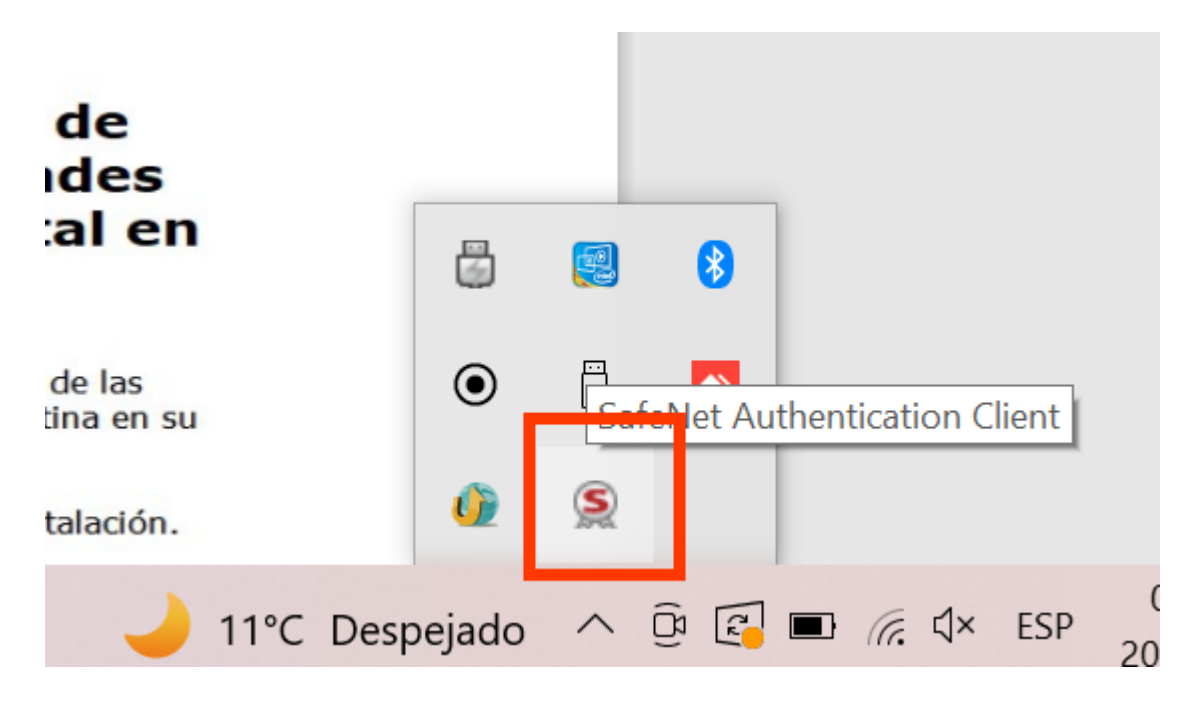

Sobre la tuerquita a la derecha de la pantalla, haga clic

| SafeNet Auther          | ntication | Client 🏼 🔯 😰 🚹 🤋 🎰                              |
|-------------------------|-----------|-------------------------------------------------|
| Servicio Tecnico Andrea | /         | Vista avanzada<br>Cambiar nombre al dispositivo |
|                         | ****      | Cambiar Contraseña del dispositivo              |
|                         | 1         | Desbloquear dispositivo                         |
|                         | $\otimes$ | Eliminar contenido del dispositivo              |
|                         | Q         | Ver información del dispositivo                 |
|                         |           |                                                 |

→ GEMALTO.COM

A la izquierda de la pantalla, verá Certificados de Usuario

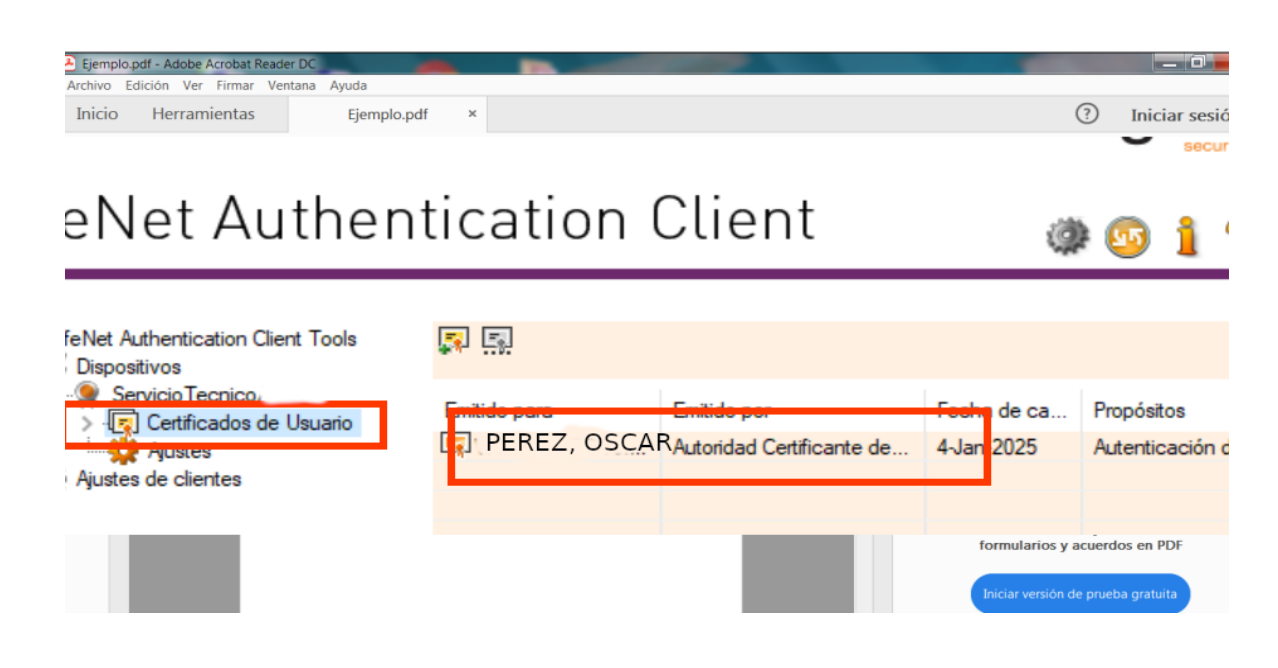

# Configurar Adobe para firmar documentos Digitalmente:

Acceda a <u>https://get.adobe.com/es/reader/otherversions/</u>. Seleccione la versión de Sistema Operativo, Idioma y versión y presionar **Descargar Acrobat Reader**.

#### En la carpeta Descargas, doble click readerdc64\_es\_a\_mdr\_install.exe

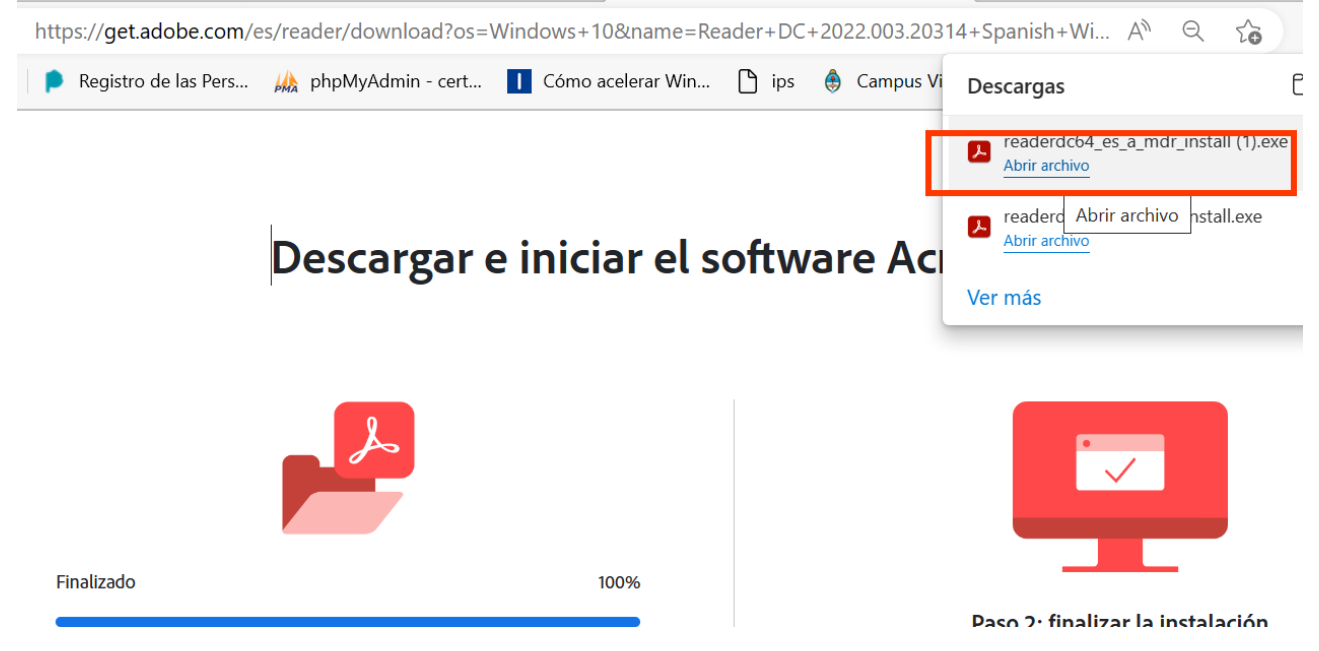

Instalar. Demora varios minutos, dependiendo su conexión a internet.

| 😕 Instalador d | de Adobe Acrobat Reader DC           | <u></u> |     | × |
|----------------|--------------------------------------|---------|-----|---|
| ~              | Adobe Acrobat Reader DC: Descargando | _       | 7 % |   |
|                |                                      |         |     |   |
|                |                                      |         |     |   |
|                |                                      |         |     |   |

Abra el archivo que desee firmar digitalmente, a través del menú Herramientas, elegir Firmar o certificar documentos

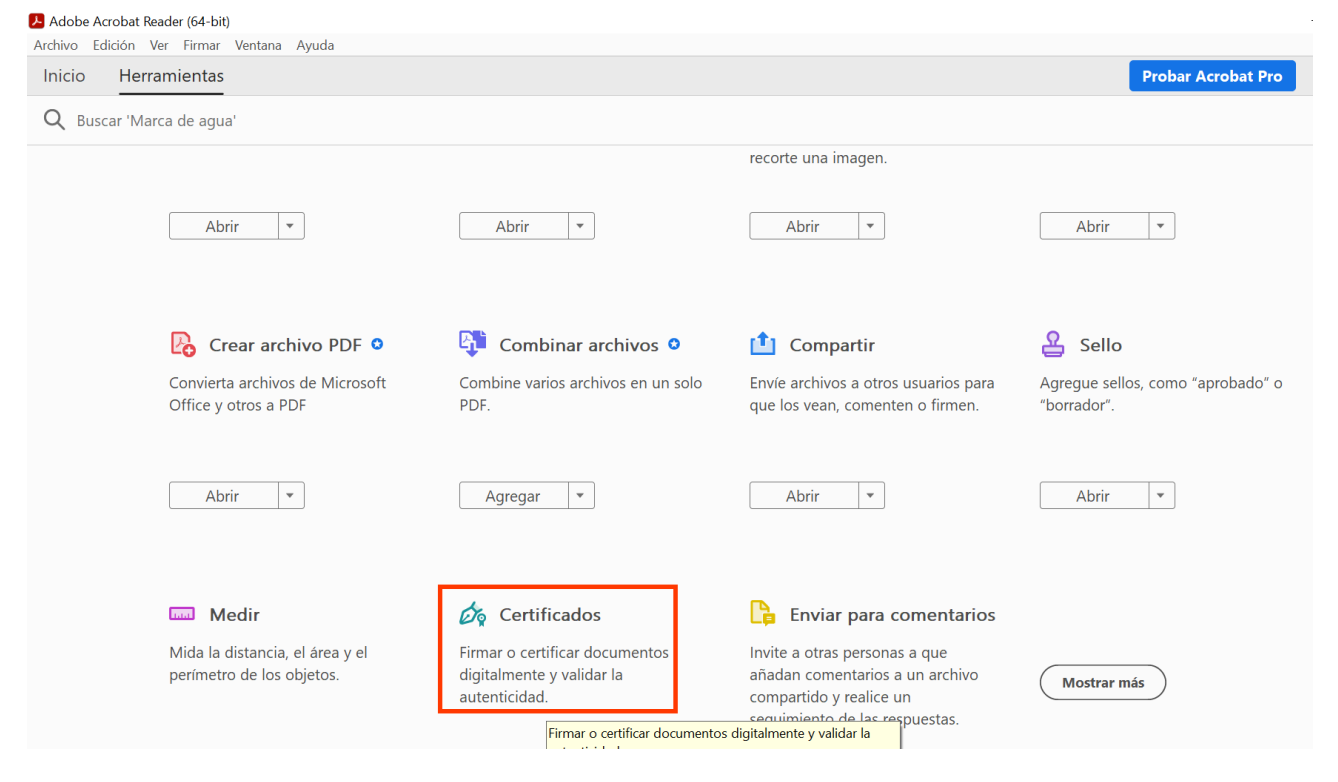

#### **Clickee sobre Firmar digitalmente**

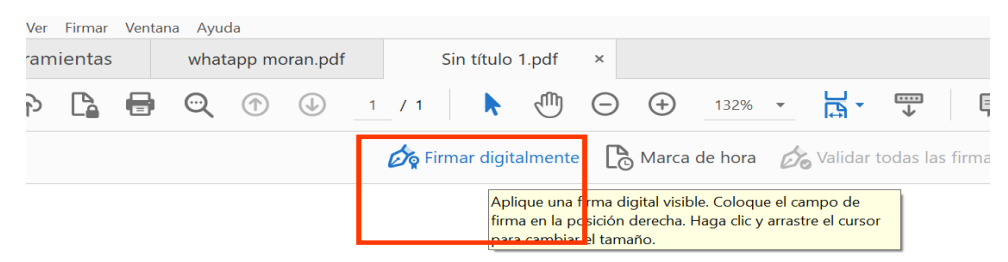

Archivo PDF de prueba – Colegio de Médicos Dto. IX

### Elegir el lugar del Documento donde colocar la firma.

| Firmar cor   | n un ID digital                                                                                                    | ×            |
|--------------|----------------------------------------------------------------------------------------------------|--------------|
| Seleccione e | el ID digital que desee utilizar para la firma:                                                                                | Actualizar   |
|              | <b>7645b296-eb65-47d3-bf8f-3e7e</b> (ID digitales de Windows)<br>Emitido por: 7645b296-eb65-47d3-bf8f-3e7e, Caduca: 2023.08.18 | Ver detalles |
|              | PEREZ, OSCAR (ID digitales de Windows)<br>Emitido por: Autoridad Certificante de Fi, Caduca: 2025.01.04                        | Ver detalles |
| (?)          | Configurar ID digital nuevo Cancelar                                                                                           | Continuar    |
|              |                                                                                                    |              |

Elija la opción con su nombre y Continuar.

| Firmar como " PEREZ, OSCAR "                                   | ×                                                      |
|----------------------------------------------------------------|--------------------------------------------------------|
| Aspecto Texto normal                                           | Crear                                                  |
| PEREZ<br>OSC<br>OSC<br>OSC<br>OSC<br>OSC<br>OSC<br>OSC<br>OSC  | o digitalmente<br>REZ<br>AR<br>2023.02.15<br>3 -03'00' |
| Bloquear el documento tras la firma                            | Ver detalles del certificado                           |
| Revise el contenido del documento que pueda afectar a la firma | . Revisar                                              |
|                                                                | Atrás (Firmar                                          |

# Le pedirá la clave de su Token

| Sin título 11.pdf - Adobe Acrobat Reader (64-bit) |                                                                      |
|---------------------------------------------------|----------------------------------------------------------------------|
| Inicio Herramientas whatapp moran.pdf             | Sin título 11.pdf ×                                                  |
| 二 ☆ や La 日 Q ① ④ 1                                | / 1 🖹 🖑 🕞 🕂 132% 🗸 🗮 🗸 🛱                                             |
| Certificados                                      | 🗞 Firmar digitalmente 🛛 🕞 Marca de hora 🛛 🖧 Validar todas las firmas |
|                                                   | Inicio de sesión del dispositivo                                     |
|                                                   | SafeNet Authentication Client gemalo                                 |
|                                                   | Ingresar la Contraseña del dispositivo                               |
|                                                   | Nombre del dispositivo: ServicioTecnicoAndrea                        |
|                                                   | Contrasoña del dispositivo:<br>Idioma actual: ES                     |
| •                                                 | OK Cancel                                                            |

Guarde el documento Firmado.

Al iniciar Adobe por primera vez, debido a la configuración automática del programa, nos aparecerá en la parte superior de la página

principal un cartel en color celeste que nos advierte: "Hay al menos una firma que presenta

problemas", como podemos observar en la imagen.

El mismo nos indica que el programa no reconoce la validez del Certificado dado que la firma del

documento fue realizada con un Certificado digital emitido por una autoridad de certificación que

Adobe no tiene reconocida por defecto como una autoridad de confianza.

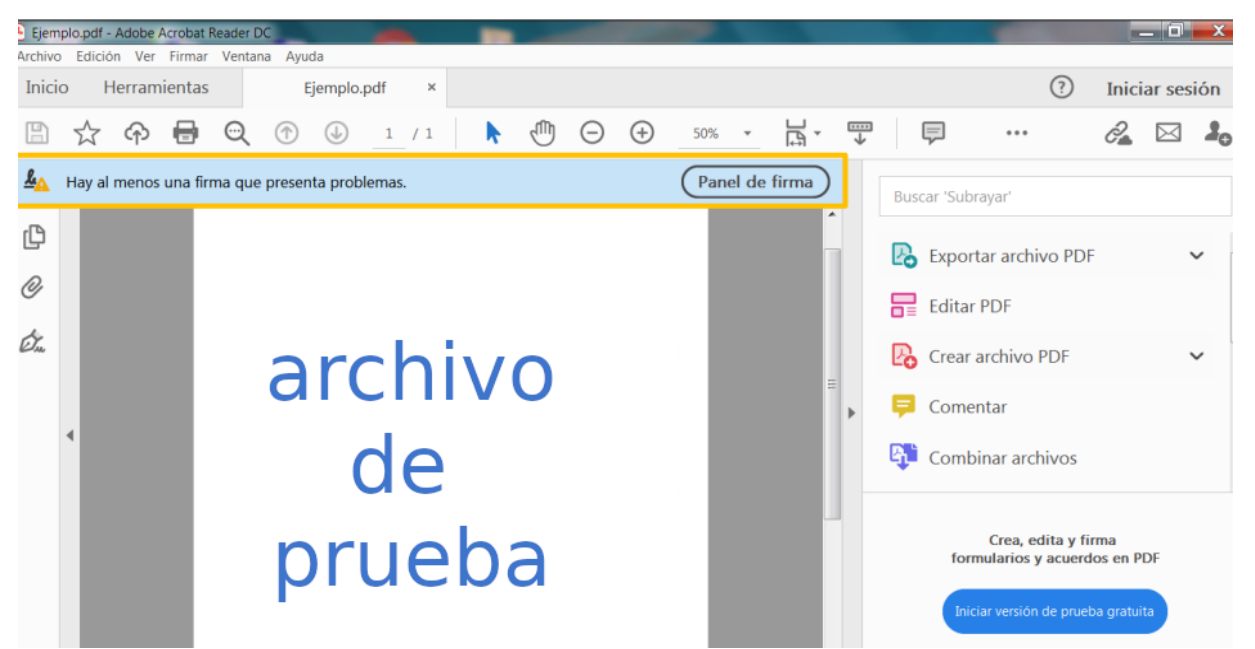

Para que el programa confié en todos los certificados raíz del almacén de certificados de Windows debemos realizar la configuración mediante los siguientes pasos:

En la barra de herramientas de Adobe, seleccione las tres rayitas que se encuentran

arriba la derecha , y al final del listado encontraremos la opción "Preferencias" que seleccionaremos mediante un clic.

|               |          | <u>A</u> brir                  | Ctrl+O       |                   |
|---------------|----------|--------------------------------|--------------|-------------------|
|               |          | Abrir archivos recientes       | >            | plastránica Dus   |
| sertar Dibuj  | 1002     | <u>C</u> rear PDF              |              | electronica Bus   |
| al            | То       | Com <u>b</u> inar archivos     |              | Una ve:           |
| K <u>S</u> və |          | <u>G</u> uardar                | Ctrl+S       | Comple            |
| · 🖉 • A       | C        | Guardar como                   | Shift+Ctrl+S | ( <u>https://</u> |
| Fue           |          | Convertir a Word, Excel o Powe | rPoint       | desde la          |
| Hay al        | ă        | Guardar como texto             |              | superad           |
| ¢             | C        | Proteger con contraseña        |              | complet           |
| Q             |          | Solicitar firmas electrónicas  |              | •                 |
| Ó.            | 6        | Compartir archivo              |              |                   |
|               | *        | Impr <u>i</u> mir              | Ctrl+P       | · ·               |
| 4             |          | Buscar                         | >            |                   |
|               | 9        | C <u>o</u> rtar                | Ctrl+X       |                   |
|               | 0        | <u>C</u> opiar                 | Ctrl+C       | •                 |
|               |          | <u>P</u> egar                  | Ctrl+V       |                   |
|               | ų        | Deshacer, Rehacer y más        | >            | •                 |
| Para 🤇        | ¢        | Ver                            | >            |                   |
| certific      |          | Desactivar el nuevo Acrobat Re | ader         | •                 |
| En la         | ٩        | Comple <u>m</u> entos          |              | •                 |
| encon         | <u> </u> | Ventana                        | >            | •                 |
|               | _        | Ay <u>u</u> da                 | >            | •                 |
|               | С        | Preferencias                   | Ctrl+K       |                   |
|               |          | Proteccion                     | >            | •                 |
|               |          | Propiedades del documento      | Ctrl+D       |                   |
| palabras FC   |          | Salir de la aplicación         | Ctrl+Q       | 210 x 297 mm —    |
| DA DA         |          | <i>3</i> 7                     | k            | [m] concentration |

Se abrirá la siguiente ventana, en la cual debemos seleccionar "Firmas".

| Categorías:                                            | Presentación y ampliación predeterminadas                                  |                                                 |
|--------------------------------------------------------|----------------------------------------------------------------------------|-------------------------------------------------|
| Comentario<br>Documentos                               | Presentación de página: Automático  Ampliación/reducc                      | ión: Automático 🔹                               |
| Pantalla completa                                      | Resolución                                                                 |                                                 |
| Presentación de página                                 | Usar configuración del sistema: 120 píxeles/pulgada   Resolución p         | ersonalizada: 110 – píxeles/pulgada             |
| BD y mutimedia                                         |                                                                            | 1 100                                           |
| Accesibilidad<br>Administrador de confianza            | Representación                                                             |                                                 |
| Juscar<br>Confianza en contenido multimedia (heredado) | Suavizar texto: Para pantallas de equipo portátil/LCD 🔻                    |                                                 |
| Fuentas de correo electrónico<br>Firmas                | Suavizar arte lineal Suavizar imágenes Suavizar fuentes locales            | 5                                               |
| Formularios                                            | V Mejorar líneas finas V Usar caché de página                              |                                                 |
| dentidad                                               |                                                                            |                                                 |
| dioma                                                  |                                                                            |                                                 |
| avaScript                                              | Contenido e información de la página                                       |                                                 |
| Aedición (2D)                                          | V Mostrar imágenes grandes                                                 | Usar ampliación/reducción suave                 |
| Aedición (Geo)                                         | Mostrar rectángulo de diseño, rectángulo de corte y rectángulo de sangrado | Mostrar cuadricula de transparencia             |
| Aultimedia (heredado)                                  | internal recangato de aneno, recangato de corte y rectangato de aurgrado   |                                                 |
| Ortografía                                             | Usar números de página lógica                                              | 🕅 Mostrar siempre el tamaño de página del docum |
| lastreador                                             |                                                                            |                                                 |
| Revisión                                               | Usar Previsualizar sobreimpresión: Sólo para archivos PDF/X 💌              |                                                 |
| Seguridad                                              |                                                                            |                                                 |

Se desplegará un listado bajo el título "Firmas Digitales", en el cual buscaremos el subtítulo "Verificación", y seleccionaremos el botón "Más…" del mismo.

| Categorías:                                  |                                                                                |       |
|----------------------------------------------|--------------------------------------------------------------------------------|-------|
| Comentaria                                   | Firmas digitales                                                               |       |
| Desumentes                                   | Crossian y senerts                                                             |       |
| General                                      | creation y aspecto                                                             |       |
| Pantalla completa                            | <ul> <li>Opciones de control de creación de firma</li> </ul>                   | Mác   |
| Presentación de página                       | <ul> <li>Establecer el aspecto de las firmas en un documento</li> </ul>        | IVIdS |
| Presentación de pagina                       |                                                                                |       |
| 3D v mutimedia                               | Verificación                                                                   |       |
| Accesibilidad                                | venicación                                                                     |       |
| Administrador de confianza                   | Controlar cómo v cuándo se verifican las firmas                                | Mán   |
| Ruscar                                       |                                                                                | IVId5 |
| Confianza en contenido multimedia (heredado) |                                                                                |       |
| Cuentas de correo electrónico                | Identidades y certificados de confianza                                        |       |
| Firmat                                       |                                                                                |       |
| Formularios                                  | <ul> <li>Crear y administrar identidades para firmar</li> </ul>                | Más_  |
| Identidad                                    | <ul> <li>Administrar credenciales usadas para confiar en documentos</li> </ul> |       |
| Idioma                                       |                                                                                |       |
| Internet                                     | Marca de hora del documento                                                    |       |
| lavaScrint                                   |                                                                                |       |
| Lectura                                      | <ul> <li>Configurar ajustes de servidor de marca de hora</li> </ul>            | Más   |
| Medición (2D)                                |                                                                                |       |
| Medición (3D)                                |                                                                                |       |
| Medición (Geo)                               |                                                                                |       |
| Multimedia (beredado)                        |                                                                                |       |
| Ortografía                                   |                                                                                |       |
| Rastreador                                   |                                                                                |       |
| Revisión                                     |                                                                                |       |

Se nos abrirá la ventana "Preferencias de verificación de firmas", en la cual encontraremos, al final y bajo el título de "Integración de Windows", dos opciones a tildar.

| que res porible                                 |                                                                                                   |
|-------------------------------------------------|---------------------------------------------------------------------------------------------------|
| que sea posible                                 |                                                                                                   |
|                                                 |                                                                                                   |
|                                                 |                                                                                                   |
|                                                 |                                                                                                   |
| ormación de verificación al guardar PDF firmado | c                                                                                                 |
| nformación de verificación es demasiado grande  |                                                                                                   |
|                                                 |                                                                                                   |
|                                                 |                                                                                                   |
| 14 C                                            |                                                                                                   |
|                                                 |                                                                                                   |
|                                                 |                                                                                                   |
|                                                 |                                                                                                   |
|                                                 |                                                                                                   |
|                                                 | ormación de verificación al guardar PDF firmado<br>Iformación de verificación es demasiado grande |

# Clickeamos las dos opciones, de modo que queden seleccionadas y Aceptar

| Utilizar el método especificado por el docume                                                      | nto; si no está disponíble utilizar el método predeterminado                   |  |
|----------------------------------------------------------------------------------------------------|--------------------------------------------------------------------------------|--|
| O Utilizar siempre el método predeterminado:                                                       | Seguridad predet. de Adobe                                                     |  |
| Requerir la comprobación de revocación de certific                                                 | ados al comprobar firmas siempre que sea posible                               |  |
| Vsar marcas de hora caducadas                                                                      |                                                                                |  |
| Ignorar información de validación de documento                                                     |                                                                                |  |
| Hora de verificación                                                                               | Información de verificación                                                    |  |
| Verificar firmas mediante:                                                                         | Agregar automáticamente información de verificación al guardar PDF firmado:    |  |
| Hora en la que se creó la firma                                                                    | Preguntar cuando la información de verificación es demasiado grande            |  |
| 👝 Hora segura (marca de hora) incrustada                                                           | © Siempre                                                                      |  |
| en la firma                                                                                        | © Nunca                                                                        |  |
| Hora actual                                                                                        |                                                                                |  |
| Integración de Windows                                                                             |                                                                                |  |
| Confiar en TODOS los certificados raíz del almacén de                                              | certificados de Windows para:                                                  |  |
| Validando firmas                                                                                   |                                                                                |  |
| Validando documentos certificados                                                                  |                                                                                |  |
| La selección de cualquiera de estas opciones pue<br>contenido de confianza. Tenga cuidado antes de | de provocar que cualquier material se trate como<br>habilitar estas funciones. |  |

Nuevamente nos encontramos en la ventana "Preferencias", donde debemos cliquear sobre el botón "Aceptar" que se encuentra al final.

| Accesibilidad                                |                                                                                |     |
|----------------------------------------------|--------------------------------------------------------------------------------|-----|
| Administrador de confianza                   | <ul> <li>Controlar cómo y cuándo se verifican las firmas</li> </ul>            | Más |
| Buscar                                       |                                                                                |     |
| Confianza en contenido multimedia (heredado) |                                                                                |     |
| uentas de correo electrónico                 | Identidades y certificados de confianza                                        |     |
| irmas                                        |                                                                                |     |
| ormularios                                   | Crear y administrar identidades para firmar                                    | Más |
| dentidad                                     | <ul> <li>Administrar credenciales usadas para confiar en documentos</li> </ul> |     |
| dioma                                        |                                                                                |     |
| nternet                                      | Marca de hora del documento                                                    |     |
| avaScript                                    |                                                                                |     |
| ectura                                       | <ul> <li>Configurar ajustes de servidor de marca de hora</li> </ul>            | Más |
| fedición (2D)                                |                                                                                |     |
| fedición (3D)                                |                                                                                |     |
| fedición (Geo)                               |                                                                                |     |
| fultimedia (heredado)                        |                                                                                |     |
| Prtografía                                   |                                                                                |     |
| astreador                                    |                                                                                |     |
| evisión                                      |                                                                                |     |
| eguridad                                     |                                                                                |     |
| eguridad (mejorada)                          |                                                                                |     |
| ervicios en línea de Adobe                   |                                                                                |     |
| Inidades                                     |                                                                                |     |
|                                              |                                                                                |     |
|                                              |                                                                                |     |
|                                              |                                                                                |     |
|                                              |                                                                                |     |
|                                              |                                                                                |     |
|                                              |                                                                                |     |

De esta manera habremos configurado el programa Adobe para que confíe en todos los certificados raíz del almacén de certificados de Windows, tal como nos confirma el cartel celeste

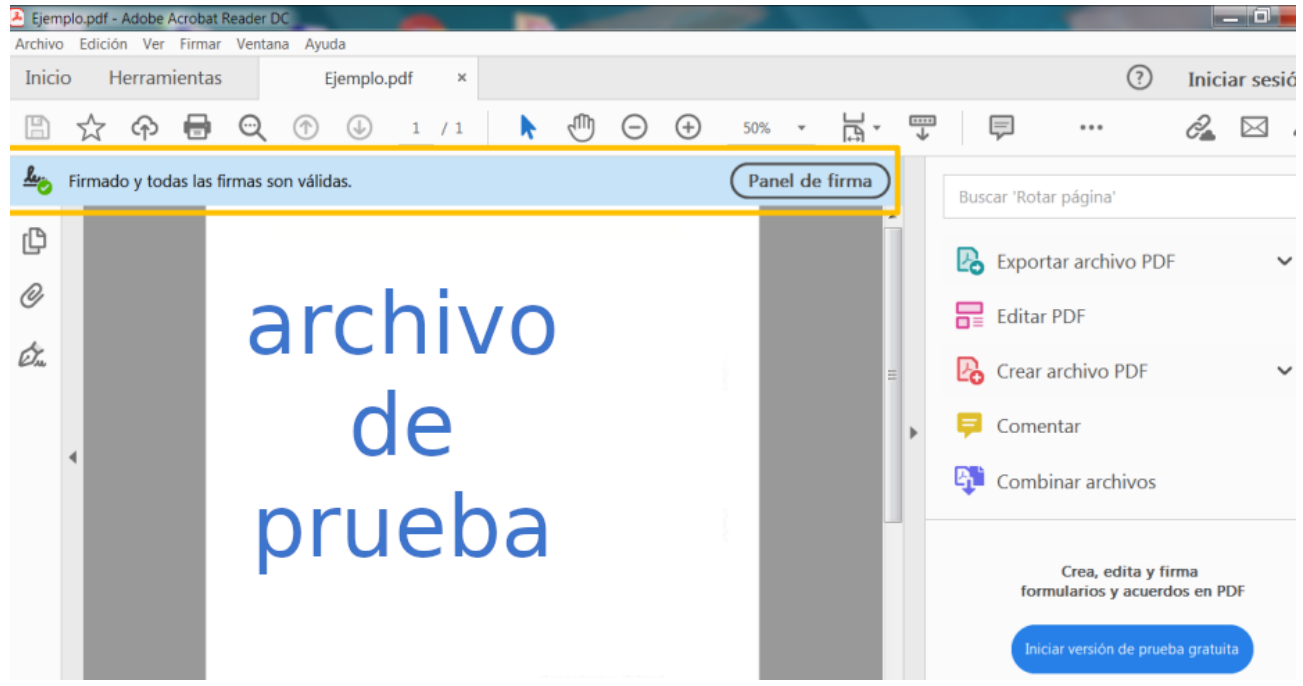